# **Configurazione di Firepower Management Center e FTD con LDAP per l'autenticazione esterna**

## Sommario

Introduzione Prerequisiti **Requisiti** Componenti usati Premesse Esempio di rete Configurazione Configurazione LDAP di base nell'interfaccia utente di FMC Accesso shell per utenti esterni Autenticazione esterna per FTD Ruoli utente SSL o TLS Verifica Base di ricerca test Verifica integrazione LDAP Risoluzione dei problemi Come interagiscono FMC/FTD e LDAP per scaricare gli utenti? Come interagiscono FMC/FTD e LDAP per autenticare una richiesta di accesso utente? SSL o TLS non funziona come previsto Informazioni correlate

# Introduzione

In questo documento viene descritto come abilitare l'autenticazione esterna LDAP (Lightweight Directory Access Protocol) di Microsoft con Cisco Firepower Management Center (FMC) e Firepower Threat Defense (FTD).

# Prerequisiti

### Requisiti

Cisco raccomanda la conoscenza dei seguenti argomenti:

- Cisco FTD
- Cisco FMC
- LDAP Microsoft

### Componenti usati

Le informazioni fornite in questo documento si basano sulle seguenti versioni software e hardware:

- FTD 6.5.0-123
- CCP 6.5.0-115
- Microsoft Server 2012

Le informazioni discusse in questo documento fanno riferimento a dispositivi usati in uno specifico ambiente di emulazione. Su tutti i dispositivi menzionati nel documento la configurazione è stata ripristinata ai valori predefiniti. Se la rete è operativa, valutare attentamente eventuali conseguenze derivanti dall'uso dei comandi.

# Premesse

FMC e dispositivi gestiti includono un account amministratore predefinito per l'accesso alla gestione. È possibile aggiungere account utente personalizzati nel FMC e nei dispositivi gestiti, come utenti interni o, se supportato per il modello, come utenti esterni su un server LDAP o RADIUS. L'autenticazione utente esterno è supportata per FMC e FTD.

· Utente interno - Il dispositivo FMC/FTD controlla un database locale per l'autenticazione dell'utente.

 $\cdot$  Utente esterno - Se l'utente non è presente nel database locale, le informazioni di sistema provenienti da un server di autenticazione LDAP o RADIUS esterno popolano il relativo database utenti.

# Esempio di rete

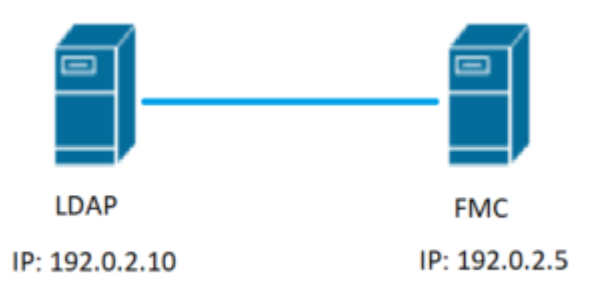

# Configurazione

### Configurazione LDAP di base nell'interfaccia utente di FMC

Passaggio 1. Passa a System > Users > External Authentication:

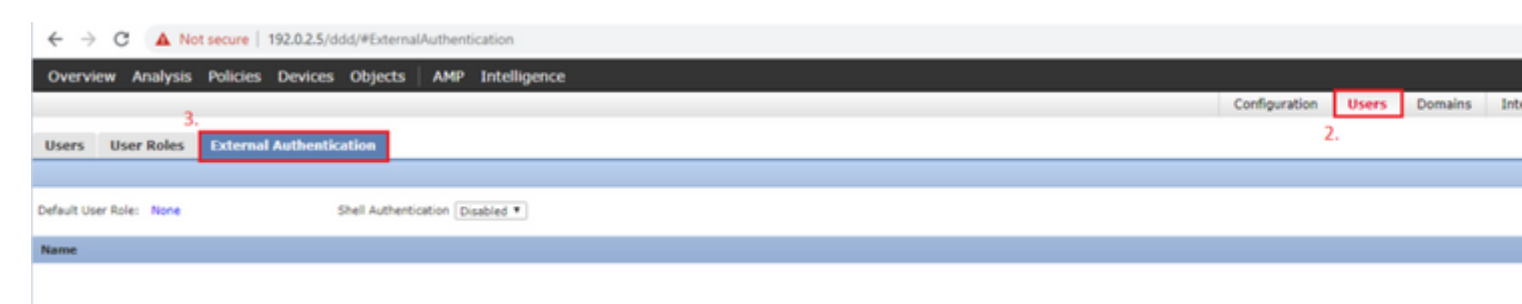

Passaggio 2. Scegli Add External Authentication Object:

| 8 | Save | 😢 Car    | ncel     | 🗹 Sa   | ive and Apply  |
|---|------|----------|----------|--------|----------------|
|   |      | Add Exte | ernal Au | uthent | ication Object |
|   | Met  | nod      | Enab     | oled   |                |

Passaggio 3. Completare i campi obbligatori:

| External Authentication Object | t                                                    |                                                                         |
|--------------------------------|------------------------------------------------------|-------------------------------------------------------------------------|
| Authentication Method          | LDAP T                                               |                                                                         |
| CAC                            | Use for CAC authentication and authorization         |                                                                         |
| Name *                         | SEC-LDAP Name the External                           | Authentication Object                                                   |
| Description                    |                                                      |                                                                         |
| Server Type                    | MS Active Directory  Set Defaults Choose MS Active D | Pirectory and click 'Set Defaults'                                      |
| Drimany Conver                 |                                                      |                                                                         |
| Phinary Server                 |                                                      |                                                                         |
| Host Name/IP Address           | 192.0.2.10                                           | ex. IP or hostname                                                      |
| Port *                         | Default port is 389 o                                | r 636 for SSL                                                           |
| Backup Server (Optional)       |                                                      |                                                                         |
| Host Name/IP Address           |                                                      | ex. IP or hostname                                                      |
| Port                           | 389                                                  |                                                                         |
|                                |                                                      |                                                                         |
| LDAP-Specific Parameters       | *Base DN specifies where users will be found         |                                                                         |
| Base DN *                      | DC=SEC-LAB Fetch DNs                                 | ex. dc=sourcefire,dc=com                                                |
| Base Filter                    |                                                      | ex. (cn=jsmith), (1cn=jsmith), (&(cn=jsmith)( (cn=bsmith)(cn=csmith*))) |
| User Name *                    | Administrator@SEC-LAB0                               | ex. cn=jsmith,dc=sourcefire,dc=com                                      |
| Password *                     | Username of LDAP S                                   | erver admin                                                             |
| Confirm Password *             |                                                      |                                                                         |
| Show Advanced Options          | •                                                    |                                                                         |
|                                | *Default when 'Set Defaulte'                         | untion is disked                                                        |
| Attribute Mapping              | Derault when set belauits to                         | prior is clicked                                                        |
| UI Access Attribute *          | sAMAccountName Fetch Attrs                           |                                                                         |
| Shell Access Attribute *       | sAMAccountName                                       |                                                                         |

| Group Controlled Access Roles           | s (Optional) •                                                             |                                                                        |
|-----------------------------------------|----------------------------------------------------------------------------|------------------------------------------------------------------------|
| Access Admin                            |                                                                            |                                                                        |
| Administrator                           |                                                                            |                                                                        |
| Discovery Admin                         |                                                                            |                                                                        |
| External Database User                  |                                                                            |                                                                        |
| Intrusion Admin                         |                                                                            |                                                                        |
| Maintenance User                        |                                                                            |                                                                        |
| Network Admin                           |                                                                            |                                                                        |
| Security Analyst                        |                                                                            |                                                                        |
| Security Analyst (Read Only)            |                                                                            |                                                                        |
| Security Approver                       |                                                                            |                                                                        |
| Threat Intelligence Director (TID) User |                                                                            |                                                                        |
| View-Only-User (Read Only)              |                                                                            |                                                                        |
| Default User Role                       | Access Admin<br>Administrator<br>Discovery Admin<br>External Database User | To specify the default user role if user is not found in any group     |
| Group Member Attribute                  | member                                                                     |                                                                        |
| Group Member URL Attribute              |                                                                            |                                                                        |
| Shell Access Filter                     |                                                                            |                                                                        |
| Shell Access Filter 🛈                   | Same as Base Filter                                                        | an (an invite) (in invite) (0 (an invite) (1)                          |
| (Mandatory for FTD devices)             |                                                                            | ex. (cn=jsmicn), (:cn=jsmicn), (o(cn=jsmicn)(((cn=csmicn)(cn=csmicn))) |
| Additional Test Parameters              |                                                                            |                                                                        |
| User Name                               |                                                                            |                                                                        |
| Password                                |                                                                            |                                                                        |
| *Required Field                         |                                                                            |                                                                        |
|                                         | Save Test Cancel                                                           |                                                                        |

Passaggio 4. Attivare External Authentication Oggetto e salvataggio:

| Overview Analysis Policies Devices Objects AMP Intelligence |               |       |         |  |
|-------------------------------------------------------------|---------------|-------|---------|--|
|                                                             | Configuration | Users | Domains |  |
| Users User Roles External Authentication                    |               |       |         |  |
|                                                             |               |       |         |  |
| Default User Role: None Shell Authentication Disabled       |               |       |         |  |
| Name                                                        |               |       |         |  |
| 1. SEC-LDAP New External Authentication Object              |               |       |         |  |

#### Accesso shell per utenti esterni

La FMC supporta due diversi utenti amministratori interni: uno per l'interfaccia Web e l'altro con accesso alla CLI. Ciò significa che esiste una chiara distinzione tra chi può accedere alla GUI e chi può accedere anche alla CLI. Al momento dell'installazione, la password dell'utente amministratore predefinito viene sincronizzata in modo da essere la stessa sia sulla GUI sia sulla CLI; tuttavia, viene tenuta traccia di tali password da meccanismi interni diversi e può anche essere diversa.

Agli utenti esterni LDAP deve inoltre essere concesso l'accesso alla shell.

Passaggio 1. Passa a System > Users > External Authentication e fare clic su Shell Authentication come nell'immagine e salvare:

| Overview Analysis Policies Devices Objects AMP Intelligence         |               |       |         |    |
|---------------------------------------------------------------------|---------------|-------|---------|----|
|                                                                     | Configuration | Users | Domains | In |
| Users User Roles External Authentication                            |               |       |         |    |
|                                                                     |               |       |         |    |
| Default User Role: None 1. Shell Authentication Disabled   Disabled |               |       |         |    |
| Name Enabled (SECLDAP)                                              |               |       |         |    |
| 1. SEC-LDAP                                                         |               |       |         |    |

Passaggio 2. Distribuire le modifiche in FMC.

Una volta configurato l'accesso alla shell per gli utenti esterni, l'accesso tramite SSH è abilitato come mostrato nell'immagine:

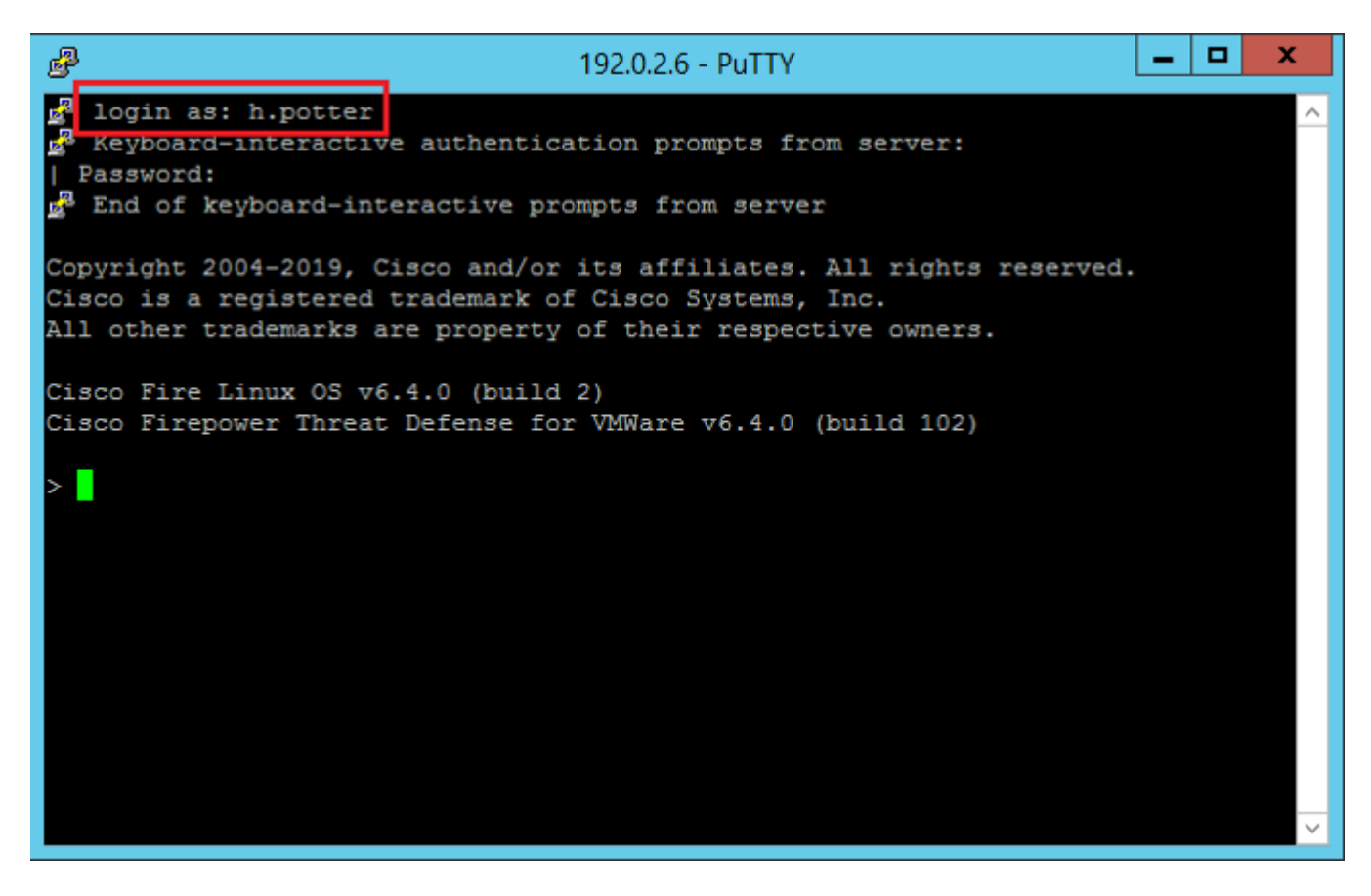

#### Autenticazione esterna per FTD

L'autenticazione esterna può essere abilitata sull'FTD.

Passaggio 1. Passa a Devices > Platform Settings > External Authentication. Fare clic su Enabled e salvare:

| Overview Analysis Policies                                                                                                    | Devices          | Objects AMP Inte    | ligence                 |        |                |                     |         |   |
|----------------------------------------------------------------------------------------------------|------------------|---------------------|-------------------------|--------|----------------|---------------------|---------|---|
| Device Management NAT 1.                                                                                                    | VPN VQoS         | Platform Settings   | FlexConfig Certificates |        |                |                     |         |   |
| Platform-Policy<br>Enter Description                                                                                                    | 1                |                     |                         |        |                |                     |         |   |
| ARP Inspection                                                                                                    |                  |                     |                         |        | Manage Exte    | rnal Authentication | Server  | 2 |
| Banner 3.                                                                                                    | Name             | Descri              | ption                   | Method | Server:Port    | Encryption          | Enabled |   |
| External Authentication                                                                                                    | SEC-LDAP         |                     |                         | LDAP   | 192.0.2.10:389 | no                  |         |   |
| Fragment Settings<br>HTTP<br>ICMP<br>Secure Shell<br>SMTP Server<br>SNMP<br>SSL<br>Syslog<br>Timeouts<br>Time Synchronization<br>UCAPL/CC Compliance | "Applicable on A | 7D v6.2.3 and above |                         |        |                |                     | 4.      |   |

### Ruoli utente

I privilegi utente sono basati sul ruolo utente assegnato. È inoltre possibile creare ruoli utente personalizzati con privilegi di accesso personalizzati in base alle esigenze dell'organizzazione oppure utilizzare ruoli predefiniti quali Security Analyst e Discovery Admin.

Esistono due tipi di ruoli utente:

- 1. Ruoli utente interfaccia Web
- 2. Ruoli utente CLI

Per un elenco completo dei ruoli predefiniti e per ulteriori informazioni, vedere; Ruoli utente.

Per configurare un ruolo utente predefinito per tutti gli oggetti di autenticazione esterna, passare a System > Users > External Authentication > Default User Role. Scegliere il ruolo utente predefinito da assegnare e fare clic su Save.

| Overview Analysis Policies Devices Objects AMP Intelligence        |                    |                                                                                                    |               |       |         |  |
|--------------------------------------------------------------------|--------------------|----------------------------------------------------------------------------------------------------|---------------|-------|---------|--|
|                                                                    |                    |                                                                                                    | Configuration | Users | Domains |  |
| Users User Roles External Authentication                           |                    |                                                                                                    |               |       |         |  |
|                                                                    |                    |                                                                                                    |               |       |         |  |
| Default User Role: None Shell Authentication [Enabled (SEC-LDAP) * |                    |                                                                                                    |               |       |         |  |
| Name                                                               |                    |                                                                                                    |               |       |         |  |
| 1. SEC-LOAP                                                        | Default User Roles | Administrator External Database User (Read Only) Security Analyst Security Analyst (Read Only) Security Approver Intrusion Admin Access Admin Network Admin Network Admin Discovery Admin Threat Intelligence Director (TID) U View-Only-User (Read Only) (Global | Ler<br>D      |       |         |  |
|                                                                    |                    | Sm                                                                                                    | e Cancel      |       |         |  |
|                                                                    |                    |                                                                                                    |               |       |         |  |

Per scegliere un ruolo utente predefinito o assegnare ruoli specifici a utenti specifici in un particolare gruppo di oggetti, è possibile scegliere l'oggetto e passare a Group Controlled Access Roles come mostrato nell'immagine:

| Group Controlled Access Roles           | s (Optional) •                                                             |
|-----------------------------------------|----------------------------------------------------------------------------|
| Access Admin                            |                                                                            |
| Administrator                           | h.potter@SEC-LAB.                                                          |
| Discovery Admin                         |                                                                            |
| External Database User                  | s.rogers@SEC-LAB                                                           |
| Intrusion Admin                         |                                                                            |
| Maintenance User                        |                                                                            |
| Network Admin                           | h.simpson@SEC-LAB                                                          |
| Security Analyst                        | r.weasley@SEC-LAB                                                          |
| Security Analyst (Read Only)            |                                                                            |
| Security Approver                       |                                                                            |
| Threat Intelligence Director (TID) User |                                                                            |
| View-Only-User (Read Only)              | ma.simpson@SEC-LAB                                                         |
| Default User Role                       | Access Admin<br>Administrator<br>Discovery Admin<br>External Database User |

### SSL o TLS

Il DNS deve essere configurato nel CCP. Infatti il valore Subject del certificato deve corrispondere al Authentication Object Primary Server Hostname. Dopo aver configurato Secure LDAP, le acquisizioni dei pacchetti non mostrano più le richieste di associazione in testo non crittografato.

Il protocollo SSL cambia la porta predefinita a 636 e il protocollo TLS la mantiene a 389.

**Nota**: la crittografia TLS richiede un certificato su tutte le piattaforme. Per SSL, l'FTD richiede anche un certificato. Per le altre piattaforme, SSL non richiede un certificato. Tuttavia, è consigliabile caricare sempre un certificato per SSL per evitare attacchi man-in-the-middle.

Passaggio 1. Passa a Devices > Platform Settings > External Authentication > External Authentication Object e immettere le informazioni SSL/TLS di Opzioni avanzate:

| LDAP-Specific Parameters    |                            |           |                              |
|-----------------------------|----------------------------|-----------|------------------------------|
| Base DN *                   | DC=SEC-LAB                 | Fetch DNs | ex. dc=sourcefire,dc=com     |
| Base Filter                 |                            |           | ex. (cn=jsmith), (!cn=jsmith |
| User Name *                 | h.potter@SEC-LAB           |           | ex. cn=jsmith,dc=sourcefire, |
| Password *                  |                            |           |                              |
| Confirm Password *          |                            |           |                              |
| Show Advanced Options       | •                          |           |                              |
| Encryption                  | SSL TLS None               |           |                              |
| SSL Certificate Upload Path | Choose File No file chosen |           | ex. PEM Format (base64 enc   |
| User Name Template          | %5                         |           | ex. cn=%s,dc=sourcefire,dc   |
| Timeout (Seconds)           | 30                         |           |                              |

Passaggio 2. Caricare il certificato della CA che ha firmato il certificato del server. Il certificato deve essere in formato PEM.

| LDAP-Specific Parameters    |                                |                              |
|-----------------------------|--------------------------------|------------------------------|
| Base DN *                   | DC=SEC-LAB Fetch DNs           | ex. dc=sourcefire,dc=com     |
| Base Filter                 |                                | ex. (cn=jsmith), (!cn=jsmith |
| User Name *                 | h.potter@SEC-LAB               | ex. cn=jsmith,dc=sourcefire  |
| Password *                  |                                |                              |
| Confirm Password *          |                                |                              |
| Show Advanced Options       | •                              |                              |
| Encryption                  | SSL  TLS  None                 |                              |
| SSL Certificate Upload Path | Choose File CA-Cert-base64.cer | ex. PEM Format (base64 end   |
| Lices Name Template         |                                | av an-9/a da-sourcefice de   |
| oser warne remplate         | 765                            | ex. cn= %s,dc=sourcenre,dc   |
| Timeout (Seconds)           | 30                             |                              |

Passaggio 3. Salvare la configurazione.

### Verifica

#### Base di ricerca test

Aprire un prompt dei comandi di Windows o PowerShell in cui è configurato LDAP e digitare il comando: dsquery user -name

Ad esempio:

.

PS C:\Users\Administrator> dsquery user -name harry\*
PS C:\Users\Administrator> dsquery user -name \*

| Σ                                                            | Administrator: Windows PowerShell 🗕 🗖                                                                                                    | x   |    |
|--------------------------------------------------------------|----------------------------------------------------------------------------------------------------|-----|----|
| PS C<br>PS C<br>PS C<br>"CN=<br>"CN=<br>"CN=<br>"CN=         | :\Users\Administrator> dsquery user -name harry*<br>Harry Potter,CN=Users,DC=SEC-LAB<br>:\Users\Administrator><br>:\Users\Administrator> dsquery user -name *<br>Administrator,CN=Users,DC=SEC-LAB<br>Guest,CN=Users,DC=SEC-LAB<br>krbtgt,CN=Users,DC=SEC-LAB<br>Anthony E. Stark,CN=Users,DC=SEC-LAB                                                                                                    |     |    |
| "CN=<br>"CN=<br>"CN=<br>"CN=<br>"CN=<br>"CN=<br>"CN=<br>"CN= | Bart Simpson, CN=Users, DC=SEC-LAB<br>Dr. Robert B. Banner, CN=Users, DC=SEC-LAB<br>Ginny Weasley, CN=Users, DC=SEC-LAB<br>Harry Potter, CN=Users, DC=SEC-LAB<br>Hermione Granger, CN=Users, DC=SEC-LAB<br>Lisa Simpson, CN=Users, DC=SEC-LAB<br>Maggie Simpson, CN=Users, DC=SEC-LAB<br>Marge Simpson, CN=Users, DC=SEC-LAB<br>Marge Simpson, CN=Users, DC=SEC-LAB<br>Matthew Murdock, CN=Users, DC=SEC-LAB<br>Neville Longbottom, CN=Users, DC=SEC-LAB |     |    |
| "CN=<br>"CN=<br>PS C<br>PS C<br>PS C<br>PS C<br>PS C         | Peter B. Parker,CN=Users,DC=SEC-LAB<br>Ron Weasley,CN=Users,DC=SEC-LAB<br>Steven Rogers,CN=Users,DC=SEC-LAB<br>:\Users\Administrator><br>:\Users\Administrator><br>:\Users\Administrator><br>:\Users\Administrator>                                                                                                    |     |    |
| <                                                            | III                                                                                                    | > , | .: |

### Verifica integrazione LDAP

Passa a System > Users > External Authentication > External Authentication Object. Nella parte inferiore della pagina è presente una Additional Test Parameters come nell'immagine:

| Additional Test Parameters |                  |
|----------------------------|------------------|
| User Name                  | h.potter         |
| Password                   | •••••            |
| *Required Field            |                  |
|                            | Save Test Cancel |

Scegliere il Test per visualizzare i risultati.

# Risoluzione dei problemi

### Come interagiscono FMC/FTD e LDAP per scaricare gli utenti?

Affinché FMC possa prelevare utenti da un server LDAP Microsoft, deve prima inviare una richiesta di binding sulla porta 389 o 636 (SSL) con le credenziali di amministratore LDAP. Una volta che il server LDAP è in grado di autenticare FMC, risponde con un messaggio di operazione riuscita. Infine, FMC è in grado di effettuare una richiesta con il messaggio Search Request descritto nel diagramma:

<< --- FMC sends: bindRequest(1) "Administrator@SEC-LAB0" simple LDAP must respond with: bindResponse(1) success --- >> << --- FMC sends: searchRequest(2) "DC=SEC-LAB,DC=NET" wholeSubtree

Si noti che l'autenticazione invia le password in chiaro per impostazione predefinita:

| 0      | 83 4.751887        | 192.0.2.5           | 192.0.2.10             | TCP           | 74 38002 + 389 [SYN] Seq=0 Win=29200 Len=0 MSS=1460 SACK_PERM=1 TSval=3073529344  |
|--------|--------------------|---------------------|------------------------|---------------|-----------------------------------------------------------------------------------|
|        | 84 4.751920        | 192.0.2.10          | 192.0.2.5              | TCP           | 74 389 → 38002 [SYN, ACK] Seq=0 Ack=1 Win=8192 Len=0 MSS=1460 WS=256 SACK_PERM=1  |
| Т      | 85 4.751966        | 192.0.2.5           | 192.0.2.10             | TCP           | 66 38002 + 389 [ACK] Seq=1 Ack=1 Win=29312 Len=0 TSval=3073529344 TSecr=25348746  |
| Т      | 86 4.751997        | 192.0.2.5           | 192.0.2.10             | LDAP          | 110 bindRequest(1) "Administrator@SEC-LAB0" simple                                |
| ÷      | 87 4.752536        | 192.0.2.10          | 192.0.2.5              | LDAP          | 88 bindResponse(1) success                                                        |
|        | 88 4.752583        | 192.0.2.5           | 192.0.2.10             | TCP           | 66 38002 + 389 [ACK] Seq=45 Ack=23 Win=29312 Len=0 TSval=3073529345 TSecr=2534874 |
|        | 89 4.752634        | 192.0.2.5           | 192.0.2.10             | LDAP          | 122 searchRequest(2) "DC=SEC-LAB ' wholeSubtree                                   |
|        | Frame 86: 110 huts | es on wire (888 bi  | te), 110 bytes capture | 4 (880 bits)  | on interface \Device\NEE /77DC31E6_8350_4E10_8412_E4506E960108\ id 0              |
| ь<br>Б | Ethernet TT Sect   | Wwwwww.20.cf.2d (   | anac:20:20:cf:2d) De   | t: Wware eb:  | 1d:f7 (00:0c:20:ab:1d:f7)                                                         |
| 1      | Ethernet II, Srt:  | visuale_29:c1:20 (  | 00:00:29:29:01:20), DS | t: whware_eb: | (00:00:29:00:10:17)                                                               |
| P      | Internet Protocol  | Version 4, Src: 1   | 92.0.2.5, Dst: 192.0.2 | . 10          |                                                                                   |
| ₽      | Transmission Contr | rol Protocol, Src   | Port: 38002, Dst Port: | 389, Seq: 1,  | Ack: 1, Len: 44                                                                   |
| 4      | Lightweight Direct | tory Access Protoc  | 01                     |               |                                                                                   |
|        | ₄ LDAPMessage bir  | ndRequest(1) "Admin | nistrator@SEC-LAB0" si | ple           |                                                                                   |
|        | messageID: 1       | L                   |                        |               |                                                                                   |
|        | ₄ protocol0p:      | bindRequest (0)     |                        |               |                                                                                   |
|        | 4 bindReque        | st                  |                        |               |                                                                                   |
|        | versio             | n: 3                |                        |               |                                                                                   |
|        | 001310             | Administrator9555   | 1 480                  |               |                                                                                   |
|        | nane:              | Administrator@set*  | CADO                   |               |                                                                                   |
|        | authen             | tication: simple (  | (0)                    |               |                                                                                   |
|        | sim                | ple: Ciscot@c       |                        |               |                                                                                   |
|        | [Response In       | n: 87]              |                        |               |                                                                                   |
|        |                    |                     |                        |               |                                                                                   |

# Come interagiscono FMC/FTD e LDAP per autenticare una richiesta di accesso utente?

Affinché un utente possa accedere a FMC o FTD mentre l'autenticazione LDAP è abilitata, la richiesta di accesso iniziale viene inviata a Firepower, tuttavia, il nome utente e la password vengono inoltrati a LDAP per una risposta di esito positivo/negativo. Ciò significa che FMC e FTD non conservano le informazioni sulla password localmente nel database e attendono invece la conferma di LDAP su come procedere.

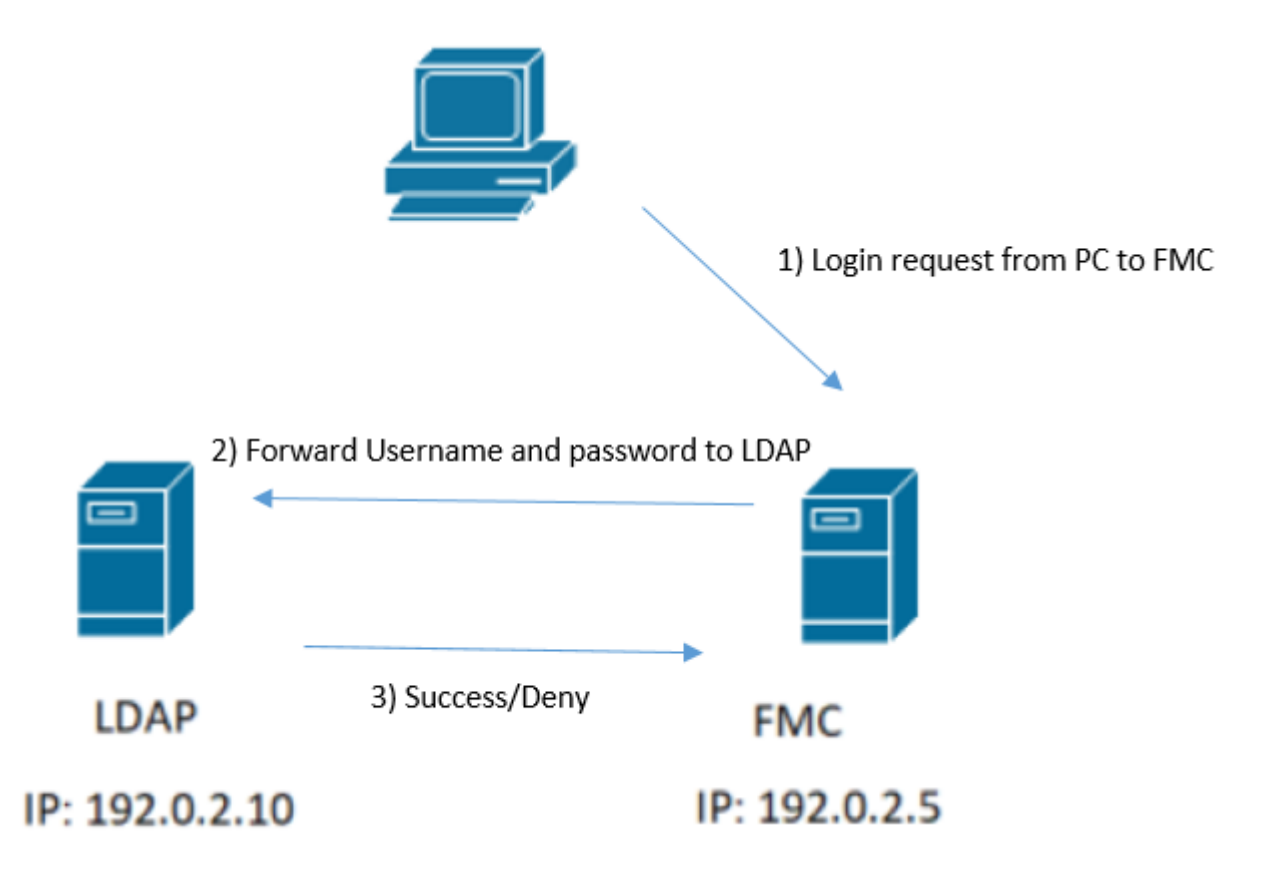

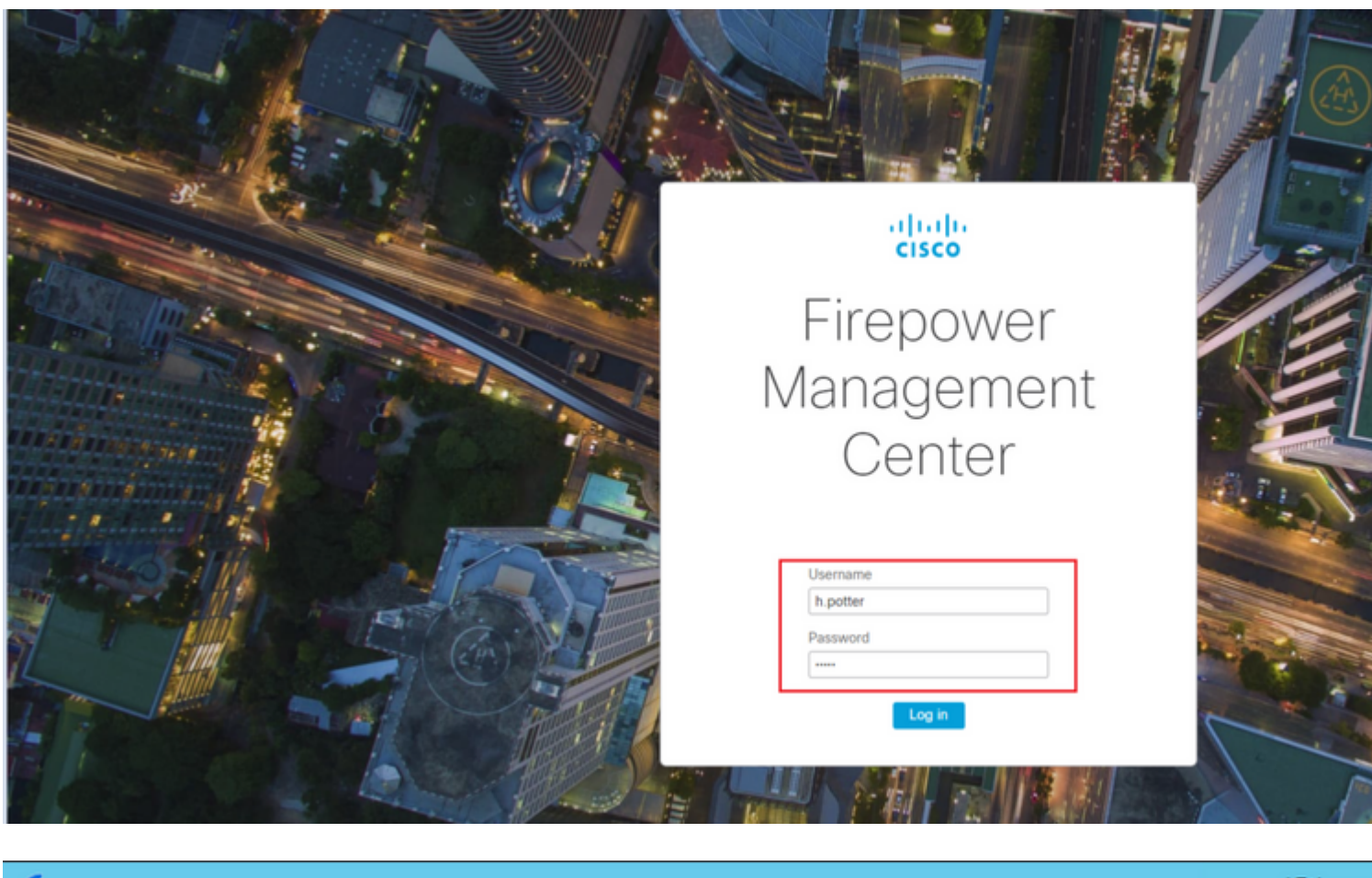

|      |        |                      |                              |                       |               | *Etherne                                     |
|------|--------|----------------------|------------------------------|-----------------------|---------------|----------------------------------------------|
| File | Edit   | View Go Capt         | ture Analyze Statistics      | Telephony Wireless To | ools Help     |                                              |
|      | 1      | 💿 🄰 🛅 🗙              | 🗳 🍳 🗢 🗢 🗟 🖗                  | ୬ 📃 📃 ବ୍ ବ୍ ବ୍        |               |                                              |
| 📕 tq | p.port | ==389 && ip.addr==19 | 92.0.2.5 && ldap.messageID = | = 1                   |               |                                              |
| No.  |        | Time                 | Source                       | Destination           | Protocol Leng | th Info                                      |
|      | 58     | 13:11:59.695671      | 192.0.2.5                    | 192.0.2.10            | LDAP 1        | <pre>10 bindRequest(1) "Administrator(</pre> |
| +    | 59     | 13:11:59.697473      | 192.0.2.10                   | 192.0.2.5             | LDAP          | <pre>38 bindResponse(1) success</pre>        |
|      | 67     | 13:11:59.697773      | 192.0.2.5                    | 192.0.2.10            | LDAP 1        | <pre>10 bindRequest(1) "Administrator(</pre> |
|      | 69     | 13:11:59.699474      | 192.0.2.10                   | 192.0.2.5             | LDAP          | 38 bindResponse(1) success                   |
|      | 97     | 13:11:59.729988      | 192.0.2.5                    | 192.0.2.10            | LDAP 1        | 27 bindRequest(1) "CN=Harry Potte            |
|      | 98     | 13:11:59.730698      | 192.0.2.10                   | 192.0.2.5             | LDAP          | <pre>38 bindResponse(1) success</pre>        |

Se il nome utente e la password vengono accettati, viene aggiunta una voce nell'interfaccia utente del Web come mostrato nell'immagine:

| ( | Overview | Analysis  | Policies | Devices    | Objects    | AMP                    | Intelligence |     |                     |               |       |                |   |
|---|----------|-----------|----------|------------|------------|------------------------|--------------|-----|---------------------|---------------|-------|----------------|---|
|   |          |           |          |            |            |                        |              |     |                     | Configuration | Users | Domains        | ŀ |
|   | Users    | User Role | s Ext    | ernal Auth | entication | <u> </u>               |              |     |                     |               |       |                |   |
|   |          |           |          |            |            |                        |              |     |                     |               |       |                |   |
|   | Username | name      |          |            | Roles      | Roles<br>Administrator |              |     | thentication Hethod |               | Pa    | ssword Lifetim | e |
|   | admin    |           |          |            | Adminis    |                        |              |     | ernal               |               | Un    | imited         |   |
| [ | h.potter |           |          |            | Adminis    | trator                 |              | Ext | ernal               |               |       |                |   |

Eseguire il comando show user in FMC CLISH per verificare le informazioni utente: > show user

Il comando visualizza informazioni di configurazione dettagliate per gli utenti specificati. Vengono

visualizzati i seguenti valori:

Login â€" il nome di login

UID â€" l'ID utente numerico Auth (locale o remota) - modalità di autenticazione dell'utente Access (Basic o Config): il livello di privilegi dell'utente Abilitato (abilitato o disabilitato) â€" indica se l'utente è attivo Reimposta (Sì o No) - Consente di specificare se l'utente deve modificare la password al successivo accesso Exp (Never o number) - Numero di giorni trascorsi i quali è necessario modificare la password dell'utente. Avviso (N/D o numero): il numero di giorni concessi a un utente per modificare la password prima della scadenza Str (Sì o No) â€" indica se la password dell'utente deve soddisfare i criteri per verificare il livello Lock (Yes o No) - se l'account dell'utente è stato bloccato a causa di troppi errori di accesso Max (N/D o un numero): il numero massimo di accessi non riusciti prima che l'account dell'utente venga bloccato

#### SSL o TLS non funziona come previsto

Se non si abilita il DNS sugli FTD, nel log pigtail verranno visualizzati errori che indicano che LDAP non è raggiungibile:

```
root@SEC-FMC:/$ sudo cd /var/common
root@SEC-FMC:/var/common$ sudo pigtail
```

MSGS: 03-05 14:35:31 SEC-FTD sshd[10174]: pam\_unix(sshd:auth): authentication failure; logname= uid=0 ex MSGS: 03-05 14:35:31 SEC-FTD sshd[10174]: pam\_ldap: ldap\_starttls\_s: Can't contact LDAP server MSGS: 03-05 14:35:33 SEC-FTD sshd[10138]: error: PAM: Authentication failure for h.potter from 192.0.2.15 p MSGS: 03-05 14:35:33 SEC-FTD sshd[10138]: Failed keyboard-interactive/pam for h.potter from 192.0.2.15 p MSGS: 03-05 14:35:33 SEC-FTD sshd[10138]: error: maximum authentication attempts exceeded for h.potter f MSGS: 03-05 14:35:33 SEC-FTD sshd[10138]: Disconnecting authenticating user h.potter 192.0.2.15 port 614

Accertarsi che Firepower sia in grado di risolvere l'FQDN dei server LDAP. In caso contrario, aggiungere il DNS corretto come visualizzato nell'immagine.

FTD: accedere al CLISH FTD ed eseguire il comando: > configure network dns servers

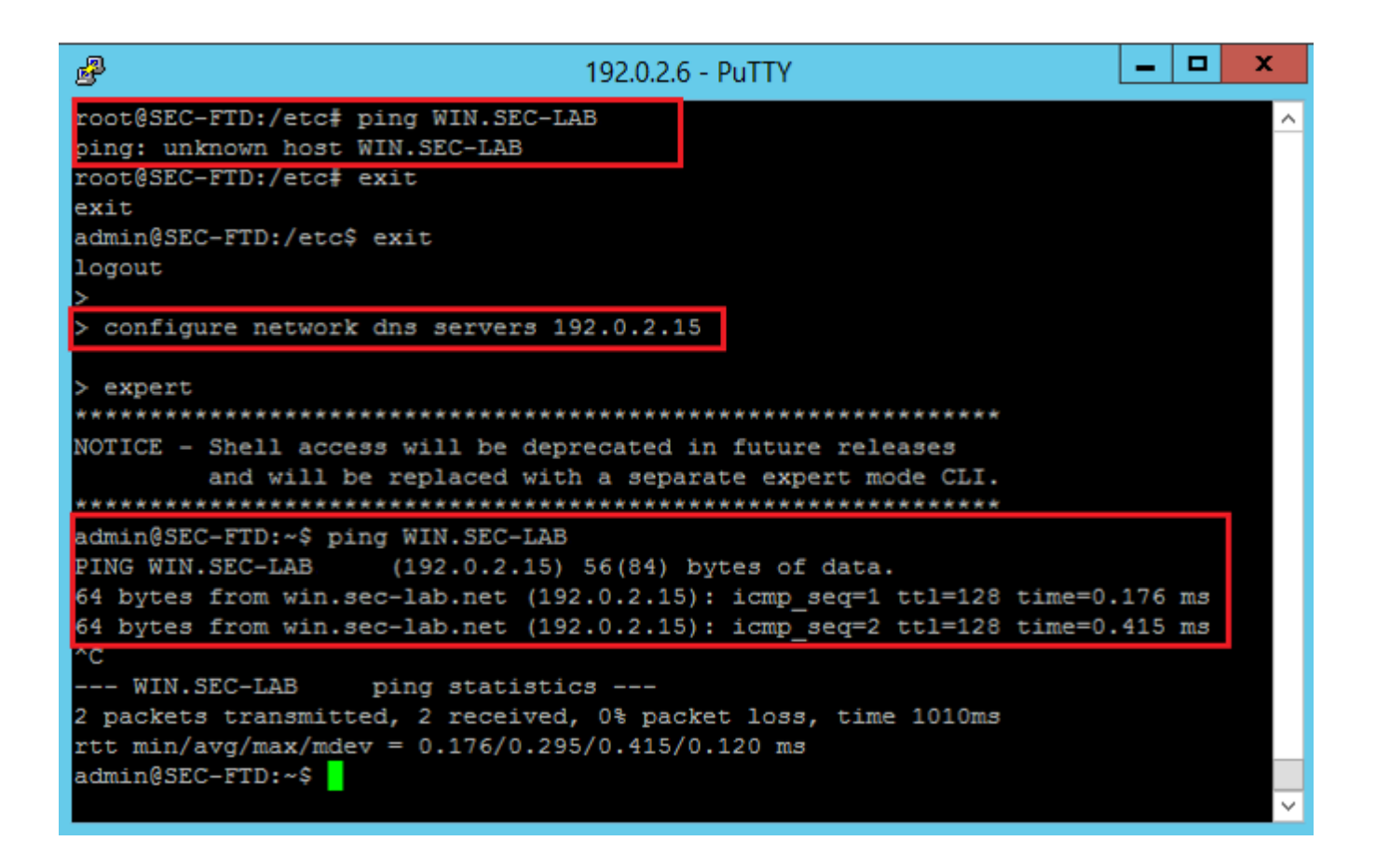

FMC: Scegli System > Configuratione quindi scegliere Interfacce di gestione come illustrato nell'immagine:

| ess Control i preferences fit Log fit Log Certificate inge Reconciliation S Cache ihboard abase ail Notification ernal Database Access reading Preferences guage guage guage time thereferences sets T API Preferences sets T API Preference sets T API Preference sets T API Preference sets T API Preference sets T API Preference sets T API Preferen | cess List                        | • Inter | faces      |                   |               |        |           |   |
|----------------------------------------------------------------------------------------------------|----------------------------------|---------|------------|-------------------|---------------|--------|-----------|---|
| Log Certificate   Log Certificate   ge Reconciliation   Cache   board   base   I Notification   mail Database Access   IS Certificate   mation   Securiticate   mation   Securiticate   mation   Securiticate   mation   Number of the security   Securiticate   mation   Securiticate   mation   Securiticate   mation   Netmask   Interface   Gateway   Securiticate   mation   Netmask   Interface   Gateway   Securiticate   mation   Netmask   Interface   Gateway   Securiticate   Timeout   Primary DNS Server   Secondary DNS Server   Secondary                                                                                                    | Log                              | Link    | Name       | Channels          | MAC Addres    | 15     | IP        | 1 |
| apper Reconciliation   Cache   board   base   Notification   nal Database Access   S Certificate   mation   iion Policy Preferences   gage   Baner   synchronization   API Preferences   te Storage Device   Synchronization   L/CC Compliance   Configuration   IVC Compliance   Configuration   IVC Compliance   Configuration   Ive Rability Mapping   Analytics                                                                                                    | Log Certificate                  |         |            |                   |               |        | Address   |   |
| ache cord Event Traffic Cordens Provide Software Software | e Reconciliation                 | 0       | eth0       | Management Traffi | c 00:00:29:29 | CE:2D  | 192.0.2.5 |   |
| board • Routes   Notification IPv4 Routes   IPv4 Routes Interface Gateway   inal Database Access •   S Certificate •   ination IPv6 Routes   ision Policy Preferences Destination   ision Policy Preferences Destination   ge Destination   Banner Destination   spenent Interfaces Destination   preferences Prefix Length   Interface Gateway   sage SEC-FMC   ss Domains   API Preferences Primary DNS Server   te Storage Device Secondary DNS Server   Synchronization ICMPv6   AUCC Compliance Allow Sending Echo Reply   Configuration Allow Sending Destination   Analytics Allow Sending Destination   Analytics Interface                                                                                                    | Cache                            |         | euro       | Event Traffic     | 00.00.27.27   |        | 192.0.2.0 |   |
| base I Notification Inal Database Access IS Certificate Ination Ision Policy Preferences Imation Ision Policy Preferences Image Interface Image Image  | board                            | * Rout  | 05         |                   |               |        |           |   |
| I Notification       IPv4 Routes         Imail Database Access       Destination         IS Certificate       -         mation       192.0.2.1         mation       IPv6 Routes         uage       Destination         Banner       -         agement Interfaces       Destination         Irk Analysis Policy Preferences       Hostname         sess       Domains         API Preferences       Hostname         p       Timeout         Timeout       Tertiary DNS Server         Synchronization       FICMPv6         Configuration       Allow Sending Echo Reply         Packets       Allow Sending Destination         Analytics       Allow Sending Destination                                                                                                    | base                             | - Nour  |            |                   |               |        |           |   |
| Interface Gateway   Scertificate -   mation sion Policy Preferences   uage Destination   Banner Destination   agement Interfaces Destination   ork Analysis Policy Preferences SEC-FMC   ess Domains   API Preferences Domains   ots Storage Device Primary DNS Server   p Timeout   Synchronization Tertiary DNS Server   Publicy Mapping Allow Sending Echo Reply   Analytics Allow Sending Destination   Unreachable Packets Interface                                                                                                    | I Notification                   | IPv4    | Routes     |                   |               |        |           | 2 |
| S Certificate -   mation   sion Policy Preferences   uage   agement Interfaces   ork Analysis Policy Preferences   ess   Condary DNS Server   primary DNS Server   Domains   Primary DNS Server   Synchronization   Pu/CC Compliance   Configuration   are Tools   are Tools   analytics <b>Configuration</b> Analytics                                                                                                    | mal Database Access              | Dest    | ination    | Netmask           | Interface     | Gatew  | vay       |   |
| mation<br>sion Policy Preferences<br>uage<br>h Banner<br>agement Interfaces<br>bork Analysis Policy Preferences<br>ess<br>r API Preferences<br>ot Storage Device<br>p<br>Timeout<br>Synchronization<br>PL/CC Compliance<br>Configuration<br>are Tools<br>erability Mapping<br>Analytics<br>Allow Sending Echo Reply<br>Packets<br>Allow Sending Destination<br>Unreachable Packets<br>Primary DNS Server<br>Remote Management Port<br>B305<br>Price<br>Allow Sending Echo Reply<br>Packets<br>Allow Sending Destination<br>Unreachable Packets<br>Proxy<br>Enabled                                                                                                    | S Certificate                    | -       |            |                   |               | 192.0. | 2.1       | Π |
| sion Policy Preferences uage Destination Prefix Length Interface Gateway                                                                                                    | mation                           |         |            |                   |               |        |           |   |
| Destination       Prefix Length       Interface       Gateway         agement Interfaces       • Shared Settings       • Shared Settings         iork Analysis Policy Preferences       Hostname       SEC-FMC         ess       Domains       • • • • • • • • • • • • • • • • • • •                                                                                                    | sion Policy Preferences          | IPv6    | Routes     |                   |               |        |           | 2 |
| agement Interfaces   agement Interfaces   vork Analysis Policy Preferences   ess   r API Preferences   ote Storage Device   p   1 Timeout   ess   r Synchronization   PL/CC Compliance   Configuration   are Tools   erability Mapping   Analytics     I Iomains     Primary DNS Server   192.0.2.10   Secondary DNS Server   192.0.2.10   Secondary DNS Server   I Tertiary DNS Server   Remote Management Port   8305   • ICMPv6   Allow Sending Echo Reply   Packets   Allow Sending Destination   Unreachable Packets                                                                                                    | uage                             | Dest    | ination    | Prefix Lengt      | h Interface   | Gate   | eway      |   |
| work Analysis Policy Preferences   work Analysis Policy Preferences   tess   T API Preferences   work Storage Device   ip   Il Timeout   e   e Synchronization   PL/CC Compliance   r Configuration   ware Tools   ware Tools   ware Tools   Analytics   Hostname   SEC-FMC   Primary DNS Server   192.0.2.10   Secondary DNS Server   Secondary DNS Server   Remote Management Port   \$305   • ICMPv6   Allow Sending Echo Reply   Packets   Allow Sending Destination   Unreachable Packets   • Proxy Enabled                                                                                                    | n Banner                         | • Shar  | ed Sett    | ings              |               |        |           |   |
| ess T API Preferences ote Storage Device p T Timeout s Secondary DNS Server Secondary DNS Server Secondary DNS Secondary DNS Secondary DNS Secondary DNS Secondary DNS Secondary DNS Secondary DNS Secondary DNS Secondary DNS Secondary DNS Sec | vork Analysis Policy Preferences | Harter  |            | -                 |               |        |           |   |
| T API Preferences     Domains       ote Storage Device     Primary DNS Server       p     Secondary DNS Server       1 Timeout     Tertiary DNS Server       e Synchronization     Remote Management Port       PL/CC Compliance     ICMPv6       e configuration     Allow Sending Echo Reply       are Tools     Allow Sending Destination       erability Mapping     Allow Sending Destination       Analytics     Proxy                                                                                                    | ess                              | Hostna  | ame        | E                 | pec-rmc       |        |           |   |
| ote Storage Device     Primary DNS Server     192.0.2.10       p     Secondary DNS Server     Image: Secondary DNS Server       Timeout     Tertiary DNS Server       e: Synchronization     Remote Management Port       PL/CC Compliance     • ICMPv6       * Configuration     Allow Sending Echo Reply       packets     Allow Sending Destination       unreachable Packets     • Proxy       Enabled     Image: Server                                                                                                    | T API Preferences                | Domai   | ains       |                   |               |        |           |   |
| p     Secondary DNS Server       I Timeout     Tertiary DNS Server       e     Remote Management Port       e Synchronization     *ICMPv6       PU/CC Compliance     *ICMPv6       Configuration     Allow Sending Echo Reply<br>Packets       erability Mapping     Allow Sending Destination<br>Unreachable Packets       * Proxy     Enabled                                                                                                    | ote Storage Device               | Primar  | y DNS Ser  | rver 1            | 192.0.2.10    |        |           | L |
| I Timeout     Tertiary DNS Server       e Synchronization     Remote Management Port       PL/CC Compliance     ▼ICMPv6       * Configuration     Allow Sending Echo Reply       are Tools     Allow Sending Destination       erability Mapping     Allow Sending Destination       Analytics     ▼Proxy       Enabled     Server                                                                                                    | P                                | Secon   | dary DNS : | Server            |               |        |           | L |
| Remote Management Port     8305       Synchronization <ul> <li>ICMPv6</li> <li>ICMPv6</li> <li>Allow Sending Echo Reply<br/>Packets</li> <li>Allow Sending Destination<br/>Unreachable Packets</li> <li>Image: Proxy</li> <li>Enabled</li> <li>Image: Image: Imag</li></ul>                                                                                                    | l Timeout                        | Tertian | y DNS Ser  | ver (             |               |        |           |   |
| e Synchronization<br>PL/CC Compliance<br>Configuration<br>are Tools<br>erability Mapping<br>Analytics<br>Allow Sending Destination<br>Unreachable Packets<br>▼Proxy<br>Enabled                                                                                                    | 1                                | Remot   | e Manager  | ment Port         | 3305          |        |           |   |
| PL/CC Compliance  Configuration Allow Sending Echo Reply Packets Allow Sending Destination Unreachable Packets                                                                                                    | Synchronization                  |         |            |                   |               |        |           |   |
| Configuration     Allow Sending Echo Reply       are Tools     Packets       erability Mapping     Allow Sending Destination       Analytics     Unreachable Packets       • Proxy     Enabled                                                                                                    | PL/CC Compliance                 | ▼ICMP   | <b>V6</b>  |                   |               |        |           |   |
| are Tools Packets analytics Packets Packets Pa | Configuration                    | Allow   | Sending Er | cho Reply o       |               |        |           |   |
| Allow Sending Destination<br>Unreachable Packets                                                                                                    | are Tools                        | Packet  | 15         |                   | 0             |        |           |   |
| Analytics Unreachable Packets                                                                                                    | erability Mapping                | Allow : | Sending D  | estination (      | 8             |        |           |   |
| ▼Proxy<br>Enabled                                                                                                    | Analytics                        | Unread  | shable Pac | kets              |               |        |           |   |
| Enabled                                                                                                    |                                  | • Prox  | y          |                   |               |        |           |   |
|                                                                                                    |                                  | Enable  | b          | (                 |               |        |           |   |
|                                                                                                    |                                  |         |            | 0                 | 6 mm          |        |           |   |

Verificare che il certificato caricato in FMC sia il certificato della CA che ha firmato il certificato server del server LDAP, come illustrato nell'immagine:

| Certificate                                                                          |                            | x |                 |   | Certificate                                                                                      |
|--------------------------------------------------------------------------------------|----------------------------|---|-----------------|---|--------------------------------------------------------------------------------------------------|
| General Details Certification Path                                                   |                            |   |                 | G | eneral Details Certification Path                                                                |
| Certificate Information                                                              |                            | - |                 |   | Certificate Information                                                                          |
| This certificate is intended for the folk<br>• Ensures the identity of a remote comp | owing purpose(s):<br>puter |   |                 |   | This certificate is intended for the fo<br>• All issuance policies<br>• All application policies |
|                                                                                      |                            |   |                 |   |                                                                                                  |
| Issued to: WIN.SEC-LAB                                                               |                            |   |                 |   | Issued to: WIN-H9R5R13M8P6-CA                                                                    |
| Issued by: WIN-H9R5R13M8P6-CA                                                        | ]                          |   |                 |   | Issued by: WIN-H9R5R13M8P6-CA                                                                    |
| Valid from 2/26/2020 to 2/26/202                                                     | 21                         |   |                 |   | Valid from 2/25/2020 to 2/25/2                                                                   |
| Install Certifica                                                                    | te Issuer Statement        |   | ed (Select to c |   | Install Certific                                                                                 |
|                                                                                      | OK                         |   |                 |   |                                                                                                  |

Utilizzare le acquisizioni di pacchetti per confermare che il server LDAP invia le informazioni corrette:

|   | (                    |                     |                    |                          |               |        |                                    | *Ethe                     |
|---|----------------------|---------------------|--------------------|--------------------------|---------------|--------|------------------------------------|---------------------------|
| F | File Edi             | t View Go C         | apture Analyze St  | atistics Telephony Wirel | ess Tools H   | elp    |                                    |                           |
| 1 |                      | 🤊 🛞 ] 🙆             | रे 🖸 🤇 🗢 🔿 🖞       | i T 👲 🗐 🔍 🤅              | a 🔍 🎹         |        |                                    |                           |
| Γ | Idap                 | tls && ip.addr==192 | .0.2.5             |                          |               |        |                                    |                           |
| N | o.                   | Time                | Source             | Destination              | Protocol      | Length | Info                               |                           |
|   |                      | 3 0.143722          | 192.0.2.5          | 192.0.2.15               | TLSv1.2       | 107    | Application Data                   |                           |
|   |                      | 4 0.143905          | 192.0.2.15         | 192.0.2.5                | TLSv1.2       | 123    | Application Data                   |                           |
|   | 2                    | 2 2.720710          | 192.0.2.15         | 192.0.2.5                | TLSv1.2       | 1211   | Application Data                   |                           |
|   | 2                    | 9 3.056497          | 192.0.2.5          | 192.0.2.15               | LDAP          | 97     | extendedReq(1) LDAP_START_TLS_OID  |                           |
|   | 3                    | 0 3.056605          | 192.0.2.15         | 192.0.2.5                | LDAP          | 112    | extendedResp(1) LDAP_START_TLS_OI  | D                         |
| 4 | 3                    | 2 3.056921          | 192.0.2.5          | 192.0.2.15               | TLSv1.2       | 313    | Client Hello                       |                           |
| Ц | 3                    | 3 3.057324          | 192.0.2.15         | 192.0.2.5                | TLSv1.2       | 1515   | Server Hello, Certificate, Server  | Key Exchange, Certificat  |
|   | 3                    | 5 3.060532          | 192.0.2.5          | 192.0.2.15               | TLSv1.2       | 260    | Certificate, Client Key Exchange,  | Change Cipher Spec, Encr  |
| Ц | 3                    | 5 3.061678          | 192.0.2.15         | 192.0.2.5                | TLSv1.2       | 173    | Change Cipher Spec, Encrypted Han  | dshake Message            |
| 1 | Frame                | 33: 1515 byte       | s on wire (12120   | bits), 1515 bytes capt   | tured (12120  | bits)  | on interface \Device\NPF_{3EAD5E9F | F-B6CB-4EB4-A462-217C1A10 |
|   | Ether                | net II, Src: V      | Mware_69:c8:c6 (0  | 0:0c:29:69:c8:c6), Dst   | t: VMware_29: | cf:2d  | (00:0c:29:29:cf:2d)                |                           |
|   | > Inter              | net Protocol V      | ersion 4, Src: 19  | 2.0.2.15, Dst: 192.0.2   | 2.5           |        |                                    | Cisco Firepower Mar       |
| 1 | Trans                | mission Contro      | l Protocol, Src P  | ort: 389, Dst Port: 52   | 2384, Seq: 47 | , Ack  | : 279, Len: 1449                   |                           |
| 1 | 4 Trans              | port Layer Sec      | urity              |                          |               |        |                                    | ← → C = fr                |
|   | 4 11                 | SV1.2 Record L      | ayer: Handshake P  | rotocol: Multiple Hand   | ishake Messag | es     |                                    |                           |
|   |                      | Content Type:       | Handshake (22)     |                          |               |        |                                    | Overview Analysis         |
|   |                      | Version: TLS .      | 1.2 (0x0505)       |                          |               |        |                                    |                           |
|   | Þ                    | Handshake Pool      | tocol: Server Hel  |                          |               |        |                                    |                           |
|   | 4                    | Handshake Pro       | tocol: Certificat  |                          |               |        |                                    | LICORE LICOR DO           |
|   |                      | Handshake 1         | Type: Certificate  | (11)                     |               |        |                                    | USEIS USEI KU             |
|   |                      | Length: 112         | 24                 | ()                       |               |        |                                    |                           |
|   |                      | Certificate         | es Length: 1121    |                          |               |        |                                    | External Authent          |
|   |                      | 4 Certificate       | es (1121 bytes)    |                          |               |        |                                    |                           |
|   |                      | Certific            | cate Length: 1118  |                          |               |        |                                    | Authentication Method     |
|   |                      | 4 Certific          | cate: 3082045a3082 | 0342a0030201020213320    | 000000456c38  | ðc8    | id-at-commonName=WIN.SEC-LAB i     | d- CAC                    |
|   |                      | ▷ signe             | edCertificate      |                          |               |        |                                    | Name #                    |
|   |                      | > algor             | rithmIdentifier (s | ha256WithRSAEncryptio    | n)            |        |                                    | Name -                    |
|   |                      | Paddi               | ing: 0             |                          |               |        |                                    | Description               |
|   | Server Turne         |                     |                    |                          |               |        |                                    |                           |
|   | Server type          |                     |                    |                          |               |        |                                    |                           |
|   |                      |                     |                    |                          |               |        |                                    |                           |
|   | Primary Server       |                     |                    |                          |               |        |                                    |                           |
|   | rinnary octver       |                     |                    |                          |               |        |                                    |                           |
|   | Host Name/IP Address |                     |                    |                          |               |        |                                    |                           |
|   |                      |                     |                    |                          |               |        |                                    | Port *                    |
|   |                      |                     |                    |                          |               |        |                                    |                           |
|   |                      |                     |                    |                          |               |        |                                    |                           |

### Informazioni correlate

- Account utente per l'accesso alla gestione
- <u>Cisco Firepower Management Center Lightweight Directory Access Protocol Authentication Bypass</u> <u>Vulnerability</u>
- <u>Configurazione dell'oggetto di autenticazione LDAP sul sistema FireSIGHT</u>
- Documentazione e supporto tecnico Cisco Systems

#### Informazioni su questa traduzione

Cisco ha tradotto questo documento utilizzando una combinazione di tecnologie automatiche e umane per offrire ai nostri utenti in tutto il mondo contenuti di supporto nella propria lingua. Si noti che anche la migliore traduzione automatica non sarà mai accurata come quella fornita da un traduttore professionista. Cisco Systems, Inc. non si assume alcuna responsabilità per l'accuratezza di queste traduzioni e consiglia di consultare sempre il documento originale in inglese (disponibile al link fornito).